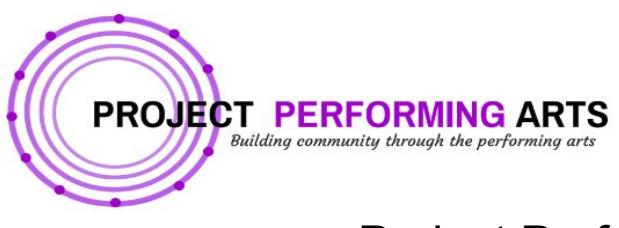

## Project Performing Arts The FALL EXPERIENCE

Instructions for registering your child/children for PPA's 2020/2021 school year should take no more than 15 minutes

STEP 1: <u>https://www.gomotionapp.com/team/nyppa/page/lesson-registration</u>

**STEP 2:** Click + Create New Account after clicking Register on any of the classes; enter email address and click NEXT; enter Parent's first name, last name, create password, and enter parent's date of birth then click Sign Up.

**STEP 3:** Using the same device used to complete Step 2, check for email from Sports Engine; inside email click **Activate My Account** which will bring you to the GoMotion website. Click on **Continue to Program Selection** which will bring you back to the registration screen.

**STEP 4:** Select Program and find the desired class and click **Register**; enter and complete all fields; click Continue.

**STEP 5**: Add your student's info by clicking **+Add Member**; add ALL your children's information here; verify that all information is accurate; check box next to the name of the child you're registering to the class as well as the boxes next to each/any applicable waivers; then click **Save** to Cart

**REGISTERING for MULTIPLE CLASSES:** Select **+Add Additional Classes** and you will be redirected back to the initial registration screen. Select the second class you would like to register your child for (you will repeat this step until you have registered your child into each class they would like to attend).

**STEP 6**: Select the Payment Plan; click **Proceed to Checkout**; click **+ Add/Select Card**; review information then click **Pay & Submit**.